## MEMORANDUM OF UNDERSTANDING (MOU) GUIDE FOR REMOVING CLIENTS

## Follow the steps below for removing a client via the MOU:

| Alerts & Messages       | Unread Messages                              | Total Unpaid UI Taxes and Amount Due | Employer Wage Reports       |
|-------------------------|----------------------------------------------|--------------------------------------|-----------------------------|
| You have 0 Action Items | C2/14/2022     Apent Repistration Successful | UI Taxes Interest<br>\$0.00 \$0.00   |                             |
| Your Options My Account |                                              | Penalty Total Du                     | No Outstanding Wage Filing. |
| Action Items            |                                              |                                      | _                           |
| Wage Submission         |                                              |                                      |                             |
| Employer Lookup         |                                              |                                      |                             |
| Employer Services       |                                              |                                      |                             |
| Payments                | Employer Payments                            | Quick Actions                        |                             |
| Nage Summary            |                                              | Change Address/Phone Change Password |                             |
| locuments               | No Outstanding Amounts.                      | Maintain POA                         |                             |
| Reports                 |                                              |                                      |                             |

The Agent will log in to their Agent portal and select Account Maintenance:

| Alasta D. Marrison         |                     |                |                             |                          |
|----------------------------|---------------------|----------------|-----------------------------|--------------------------|
| Alerts & Messages          | Account Maintenance |                |                             | ^                        |
| You have 1 unread messages | Maintain Account    | Maintain POA ^ | Request Account Information | Update Login Credentials |
| A You have 0 Action Items  |                     | •              | •                           | •                        |
| Your Options               | Maintain.Account    | Maintain POA   | Besuest Account Information | Undate Login Credentials |
| My Account                 |                     | 1              |                             |                          |
| Action Items               |                     |                |                             |                          |
| Wage Submission            |                     |                |                             |                          |
| Account Maintenance        |                     |                |                             |                          |
| Employer Lookup            |                     |                |                             |                          |
| Employer Services          |                     |                |                             |                          |
| Payments                   |                     |                |                             |                          |
| Wage Summary               |                     |                |                             |                          |
| Documents                  |                     |                |                             |                          |
| Reports                    |                     |                |                             |                          |

| + domt Account Maintenance ) Agent Employer Maintenance 🗙 🔅 Displaying page 1 of 1. 👄                                                                                                    |
|----------------------------------------------------------------------------------------------------|
| Maintain Agent Employeer Relationalig                                                                                                    |
| To view the details of an existing Agent Employer relationship, search for the employer below.     To modify an existing or to add a new relationship writer the details below, select the individual authorization document from the file upload function, and upload a copy of the authorization document.     Department staff will review the authorization document and update access based on their findings. |
| Client Search ^                                                                                                    |
| C Startch                                                                                                    |
| Search Results ~                                                                                                    |

Enter the Employer Account ID or the Entity Name and click Search:

| + Agent Account Maintenance > Agent4                                                                                                    | mployer Maintenance                                                      | 🗙 🔶 Displaying pag                                                                                        | e1 of 1. ⇒                                                                  |                                |                 |        |              |
|----------------------------------------------------------------------------------------------------|--------------------------------------------------------------------------|----------------------------------------------------------------------------------------------------|-----------------------------------------------------------------------------|--------------------------------|-----------------|--------|--------------|
| Maintain Agent-Employer Relationship                                                                                                    |                                                                          |                                                                                                    |                                                                             |                                |                 |        | ^            |
| To view the details of an existing Agent-En     To modify an existing or to add a new relat     Department staff will review the authorizat | ployer relationship, se<br>ionship enter the deta<br>ion document and up | earch for the employer below.<br>Ils below, select the individual au<br>date access based on their findin | thorization document from the file upload function, and upload a cop<br>gs. | of the authorization document. |                 |        |              |
| Client Search                                                                                                    |                                                                          |                                                                                                    |                                                                             |                                |                 |        | ^            |
| Employer Account ID:<br>Entity Name: Testing Inc<br>Q: Search                                                                               |                                                                          |                                                                                                    |                                                                             |                                |                 |        |              |
| Search Results                                                                                                    |                                                                          |                                                                                                    |                                                                             |                                |                 |        | ^            |
| Delete Add Employer Export To Excel                                                                                                    |                                                                          |                                                                                                    |                                                                             |                                |                 |        |              |
| Employer Account ID                                                                                                    | FEIN                                                                     | Employer's Name                                                                                           | Access Assigned                                                             | Access Begin Date              | Access End Date | Status | POA Document |
| 0                                                                                                    |                                                                          | Testing Inc                                                                                               | Wage Submission (Original and Amended)                                      | 01/01/2019                     |                 | Active | Vew          |
| 0                                                                                                    |                                                                          | Testing Inc                                                                                               | Payment Submission and Payment Agreements                                   | 05/03/2022                     |                 | Active | Yew          |

Select the radial button next to the client and roles that need to be removed.

| Maintain A                                                            | gent-Employer Relationship                                                                                          |                                                                          |                                                                                                    |                                                                              |                                   |                 |        | ,            |
|-----------------------------------------------------------------------|----------------------------------------------------------------------------------------------------|--------------------------------------------------------------------------|----------------------------------------------------------------------------------------------------|------------------------------------------------------------------------------|-----------------------------------|-----------------|--------|--------------|
| <ul> <li>To view th</li> <li>To modify</li> <li>Department</li> </ul> | he details of an existing Agent-Em<br>y an existing or to add a new relati<br>ent staff will review the authorizati | ployer relationship, se<br>onship enter the detai<br>on document and upo | earch for the employer below.<br>Its below, select the individual at<br>date access based on their findir | dhorization document from the file upload function, and upload a co<br>logs. | py of the authorization document. |                 |        |              |
| Client Sear                                                           | ch                                                                                                    |                                                                          |                                                                                                    |                                                                              |                                   |                 |        | ,            |
|                                                                       |                                                                                                    |                                                                          | Employ                                                                                                    | ver Account ID:                                                              |                                   |                 |        |              |
|                                                                       |                                                                                                    |                                                                          |                                                                                                    | Entity Name: Testing Inc                                                     |                                   |                 |        |              |
|                                                                       |                                                                                                    |                                                                          |                                                                                                    | Q Search                                                                     |                                   |                 |        |              |
| Search Res                                                            | ulta                                                                                                    |                                                                          |                                                                                                    |                                                                              |                                   |                 |        | ,            |
| Delete                                                                | Add Employer Exp                                                                                                    | oort To Excel                                                            |                                                                                                    |                                                                              |                                   |                 |        |              |
| 8                                                                     | Employer Account ID                                                                                                 | FEIN                                                                     | Employer's Name                                                                                           | Access Assigned                                                              | Access Begin Date                 | Access End Date | Status | POA Document |
| 8                                                                     |                                                                                                    |                                                                          | Testing Inc                                                                                               | Wage Submission (Original and Amended)                                       | 01/01/2019                        |                 | Active | View         |
| 2                                                                     |                                                                                                    |                                                                          | Testing Inc                                                                                               | Payment Submission and Payment Agreements                                    | 05/03/2022                        |                 | Active | View         |

Click Delete.

The Agent/Client relationship has now been inactivated.

+ Agent Account Maintenance Agent Employer Maintenance 🗙 👄 Displaying page 1 of 1. 👄 r relationship, search for the employer i ip enter the details below, select the ind the authorization document and update access based on their findings. Employer Account ID: Entity Name: Testing Inc Q Search Delete Add Employer Export To Excel T.

| Employer Account ID | FEIN | Employer's Name | Access Assigned                           | Access Begin Date | Access End Date | Status   | POA Document |
|---------------------|------|-----------------|-------------------------------------------|-------------------|-----------------|----------|--------------|
|                     | 5    | Testing Inc     | Wage Submission (Original and Amended)    | 01/01/2019        | 01/01/2019      | Inactive | View         |
|                     |      | Testing Inc     | Payment Submission and Payment Agreements | 05/03/2022        | 05/03/2022      | Inactive | View         |

Client S

Search Results